## Tutorial de agendamento de horário nos Laboratórios

Olá, estudante! Neste tutorial iremos mostrar como agendar um horário para utilizar as máquinas dos laboratórios para que você possa desenvolver suas atividades, visto que as aulas retornarão de forma remota a partir do dia 17/08/2020.

Para agendar um horário no laboratório, basta acessar o link: <u>https://bit.ly/ifpe-igarassu-reserva</u> e clicar em 'Computador' como mostra a imagem abaixo:

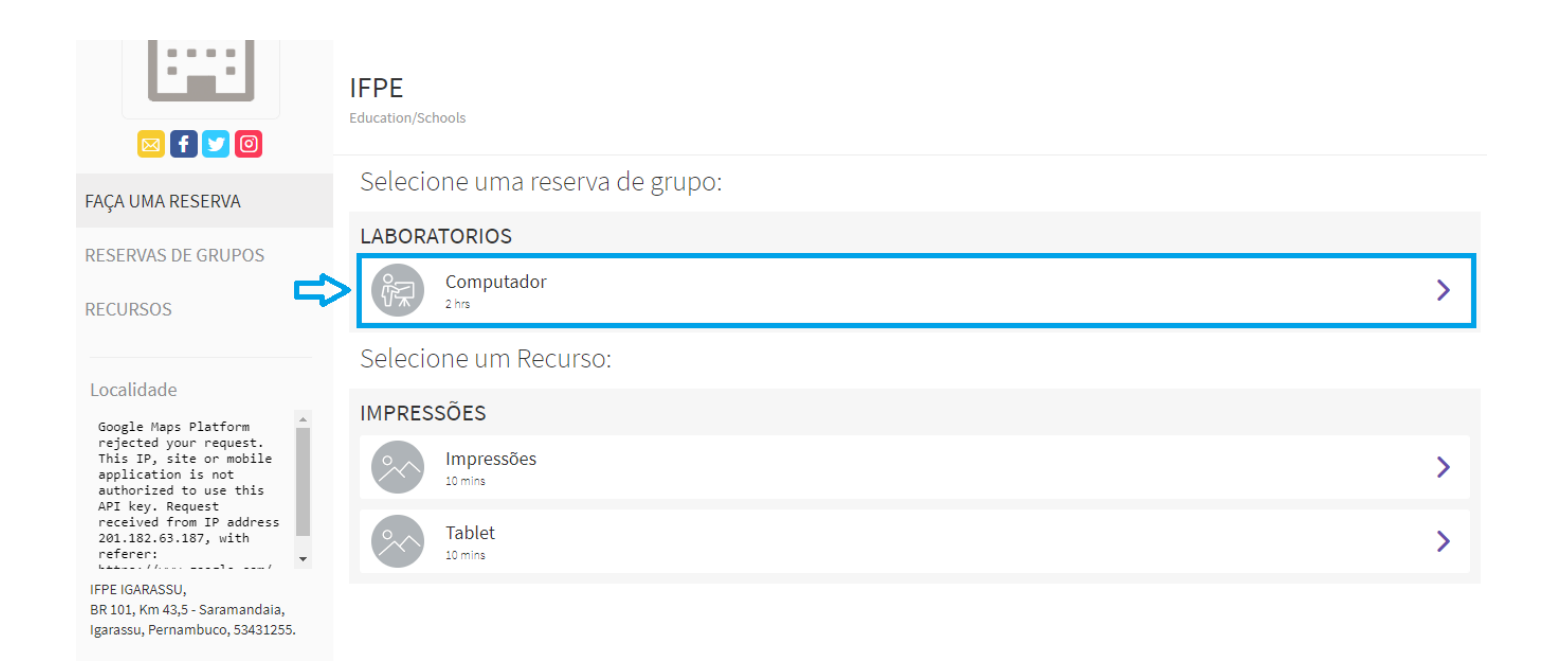

## Em seguida você clica em 'IFPE DEN'

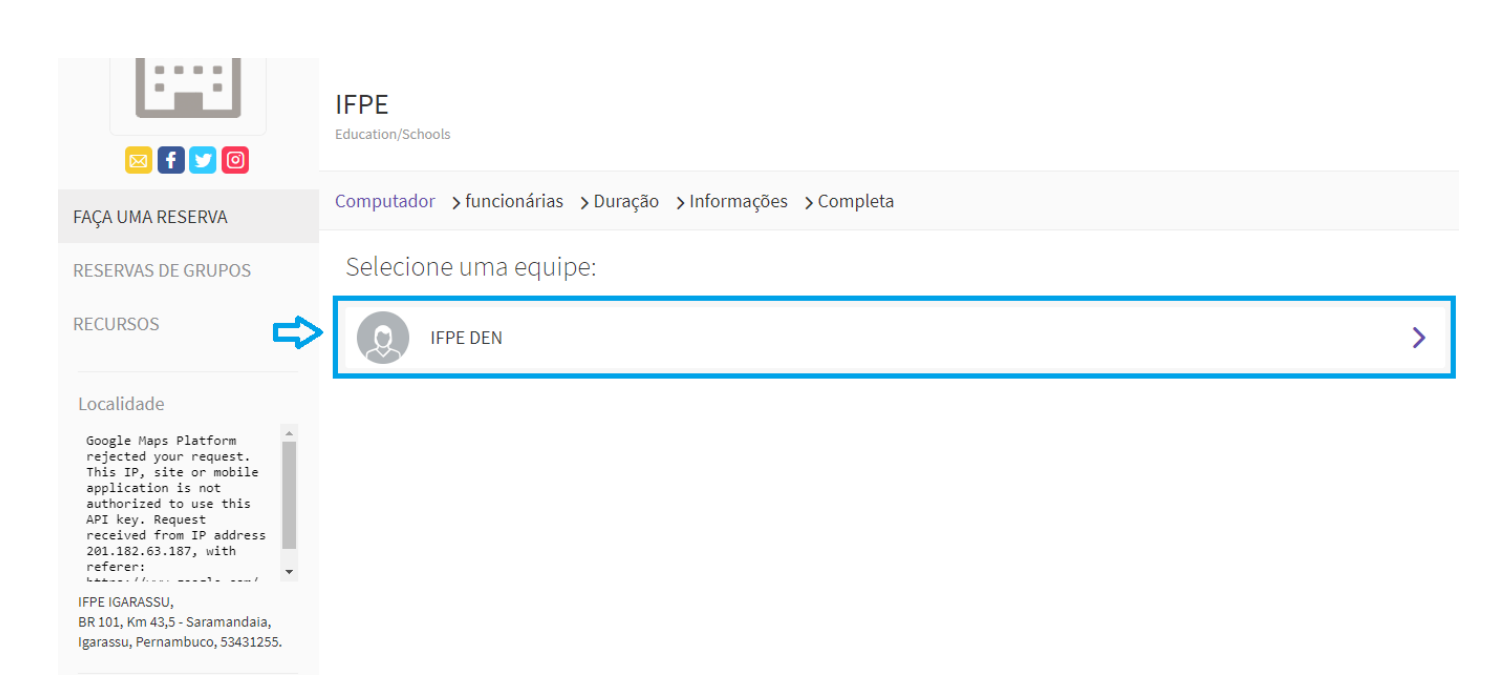

Agora você vai escolher o dia e a hora em que pretende usar o laboratório. Para isso, basta clicar na opção desejada. Neste exemplo, vamos escolher o dia 18/08/2020 às 13:15 como mostra a imagem abaixo:

| igarassu, remainuucu, 35451200. | 13° Ago 2020, 17:45 (GMT-3:00) Brazil/East (36/36 Disponivel agora) | > |
|---------------------------------|---------------------------------------------------------------------|---|
|                                 | 18° Ago 2020, 08:00 (GMT-3:00) Brazil/East (36/36 Disponível agora) | > |
|                                 | 18° Ago 2020, 10:15 (GMT-3:00) Brazil/East (36/36 Disponível agora) | > |
| ⇔                               | 18° Ago 2020, 13:15 (GMT-3:00) Brazil/East (36/36 Disponível agora) | > |
|                                 | 18° Ago 2020, 15:30 (GMT-3:00) Brazil/East (36/36 Disponível agora) | > |
|                                 | 18° Ago 2020, 17:45 (GMT-3:00) Brazil/East (36/36 Disponível agora) | > |
|                                 | 19° Ago 2020, 08:00 (GMT-3:00) Brazil/East (36/36 Disponível agora) | > |
|                                 | 19° Ago 2020, 10:15 (GMT-3:00) Brazil/East (36/36 Disponível agora) | > |
|                                 | 19° Ago 2020, 13:15 (GMT-3:00) Brazil/East (36/36 Disponível agora) | > |
|                                 | 19° Ago 2020, 15:30 (GMT-3:00) Brazil/East (36/36 Disponível agora) | > |

## Depois de escolhidos o dia e horário, basta preencher suas informações e fazer a reserva

|                                                                                                    | IFPE<br>Education/Schools                                       |
|----------------------------------------------------------------------------------------------------|-----------------------------------------------------------------|
| FAÇA UMA RESERVA                                                                                                    | Computador → IFPE DEN → 18 Ago , 13:15 → Informações → Completa |
| RESERVAS DE GRUPOS<br>RECURSOS                                                                                                    | Digite suas informações:<br>PRIMEIRO NOME*                      |
| Localidade<br>Google Maps Platform<br>rejected your request.<br>This IP, site or mobile<br>application is not<br>authorized to use this<br>API key. Request<br>received from IP address<br>201.182.63.187, with<br>referer: | IDENTIFICAÇÃO DO EMAIL *<br>NÚMERO DE CELULAR *                 |
| IFPE IGARASSU,<br>BR 101, Km 43,5 - Saramandaia,<br>Igarassu, Pernambuco, 53431255.                                                                                                    | ➤ Faça uma reserva                                              |

Após preencher os campos e fazer a reserva, você será redirecionado(a) para uma página que mostrará que a reserva foi confirmada

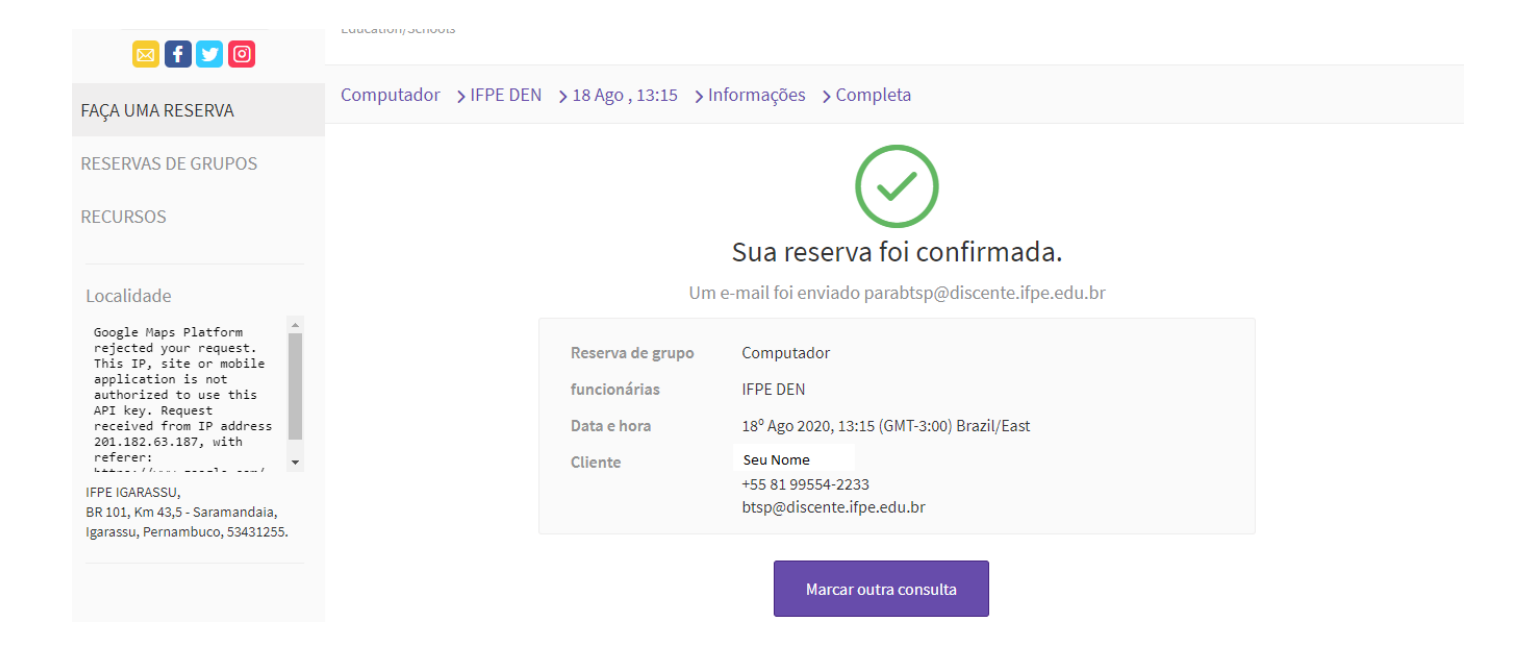

Pronto, agora é só comparecer no dia e horário agendados para utilizar o laboratório e realizar as atividades. Simples, né? Bons estudos =)